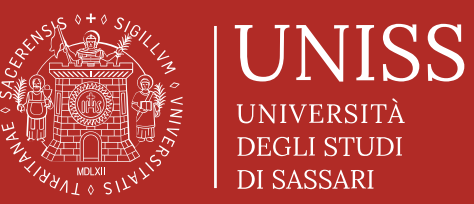

Università degli Studi di Sassari Scuola di Dottorato

# Controllo Antiplagio

Tutorial per i docenti

Maggio 2023

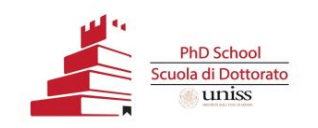

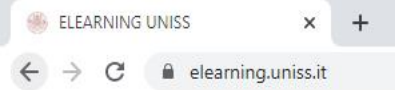

Ospite :

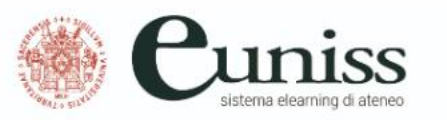

Piattaforme elearning

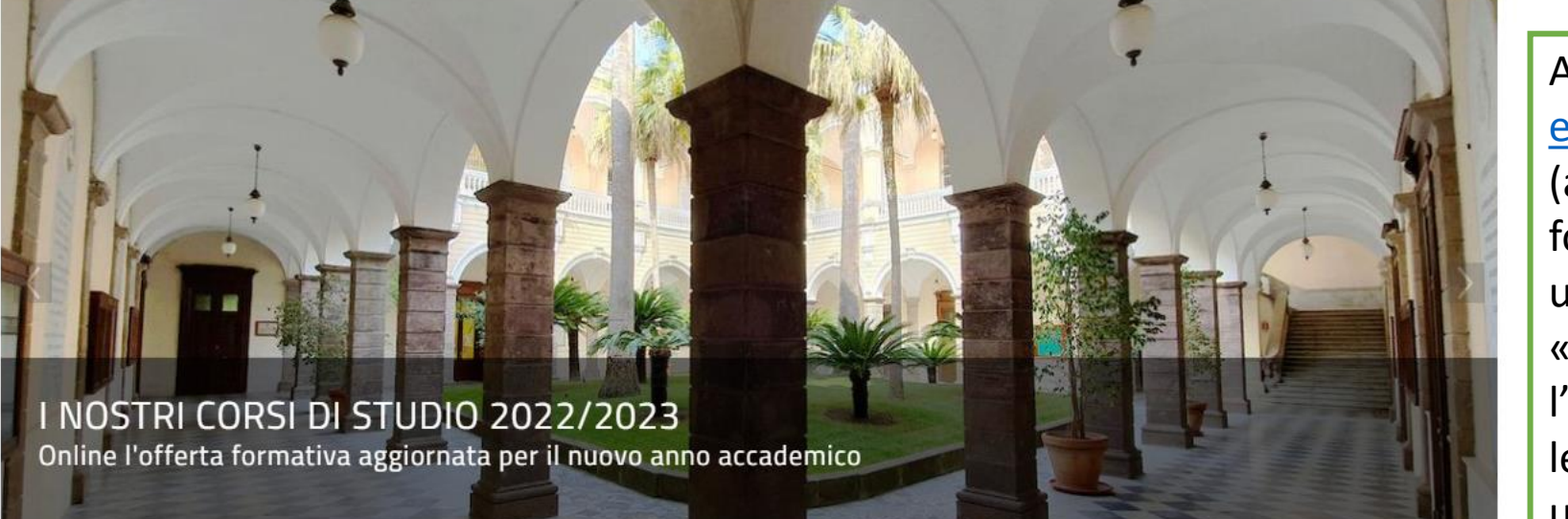

🔇 Italiano (it

Log in

# PIANO DI AZIONE E COESIONE (PAC)

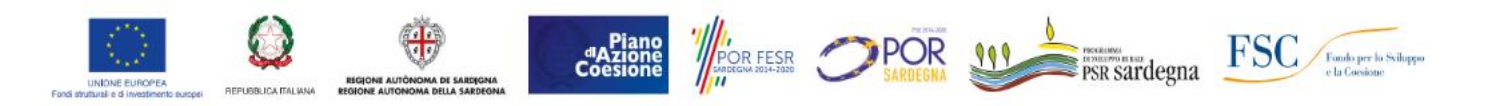

Il Programma di azione-coesione complementare (PAC) prevede una nuova serie di Programmi operativi che vengono finanziati da una quota delle risorse destinate al cofinanziamento nazionale dei Programmi operativi regionali (POR) e nazionali (PON) sovvenzionati al 50% con i Fondi SIE. Per l'AA 2021/22 l'Università ha investito, anche grazie ai fondi del PAC – PIANO DI AZIONE COESIONE, messi a disposizione dalla Regione Autonoma della Sardegna (RAS), in azioni di sostegno a favore degli studenti

Accedere al sito elearning.uniss.it (anche dal link a fondo pagina su uniss.it) e cliccare su «Log in». Effettuare l'accesso utilizzando le credenziali utilizzate per l'accesso alla banda larga di Ateneo\* (vedi slide successiva).

\*Nota per i supervisori con afferenza diversa da UniSS

I Supervisori che, pur appartenendo al Collegio di un Corso di Dottorato di ricerca con sede UniSS, afferiscono ad altri Atenei, possono richiedere l'attivazione di un account di banda larga inviando una richiesta via e-mail al Responsabile amministrativo del Dipartimento presso il quale ha sede il Corso di Dottorato di ricerca di riferimento (a <u>questo link</u> è possibile recuperare le informazioni sui Responsabili amministrativi dei vari Dipartimenti). Alla richiesta deve essere allegata copia del documento d'identità e del Codice Fiscale/Tessera Sanitaria e deve sempre essere inviata per copia anche all'indirizzo <u>rzallu@uniss.it</u>.

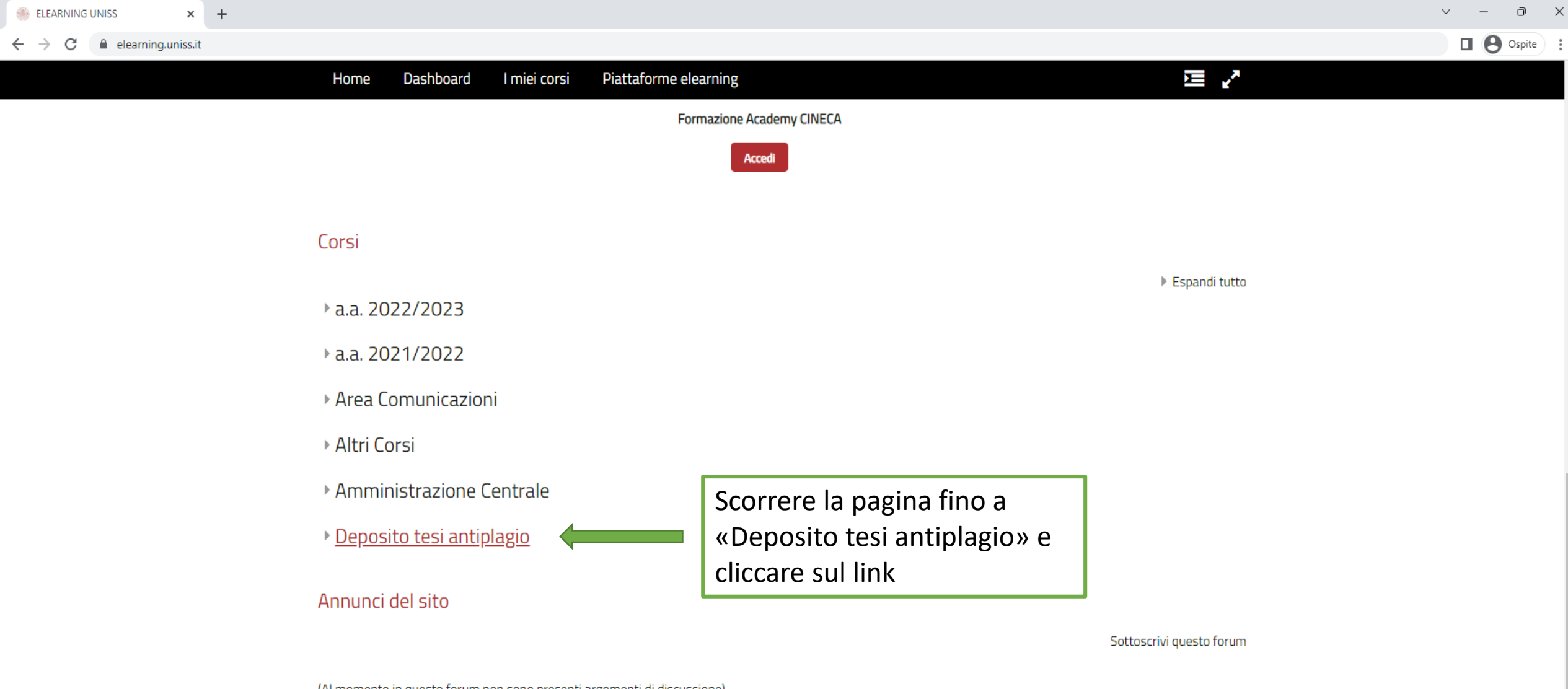

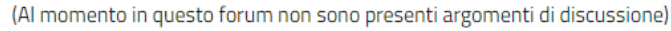

#### eUniSS

Università di Sassari, Area Didattica, Orientamento e Servizi agli Studenti Via del Fiore Bianco, 5 (Sassari) +39 079 229980

#### Termini di utilizzo

In base alla normativa sul diritto d'autore L. 633/1941 «Protezione del diritto d'autore e di altri diritti connessi al suo esercizio» e successivi aggiornamenti, è severamente vietato utilizzare per scopi commerciali il materiale di supporto alla didattica pubblicato sulla piattaforma, così come riprodurlo, diffonderlo, <u>ondividerlo parzialmente o integralmente senza l'autorizzazione dell'autore e</u>

loarning@unice it

Ospite :

| Home Dashboard I miei corsi Piattaforme elearning | <b>☆</b> • ⊡                                                                | 2           |
|---------------------------------------------------|-----------------------------------------------------------------------------|-------------|
| 🐨 CANNAS CARLA - antiplagio                       | • 1                                                                         |             |
| 🗘                                                 | +) i antinlagio                                                             |             |
| 🕲 🔅                                               | <ul> <li>→ i</li> <li>antiplagio</li> </ul>                                 |             |
| 😂                                                 | I PC                                                                        |             |
| 🌣                                                 | → i                                                                         |             |
| 💱 💠                                               | <ul> <li>i Amministrazione</li> </ul>                                       | -           |
| Constantion antiplagio                            | ✤ i                                                                         |             |
| 😂                                                 | <ul> <li>ni intiplagio</li> <li>ni i i i i i competenze</li> </ul>          |             |
| - antiplagio                                      | •) i                                                                        | Scorrere la |
| 🗣 😳 🖓 - antiplagio                                | <ul> <li>Antiplagio tesi</li> <li>Attiva una nuova pagina per la</li> </ul> | pagina fino |
| Constantial antiplagio                            | <ul> <li>i</li> <li>i</li> </ul>                                            | bottone «Cr |
| antiplagio                                        | +) i                                                                        | e cliccare  |
| 🕫 😳                                               | •) i                                                                        |             |
|                                                   |                                                                             |             |

Università di Sassari, Area Didattica, Orientamento e Servizi agli Studenti

# Termini di utilizzo

In base alla normativa sul diritto d'autore L. 633/1941 «Protezione del diritto d'autore e di altri diritti connessi al suo esercizio» e successivi aggiornamenti, è

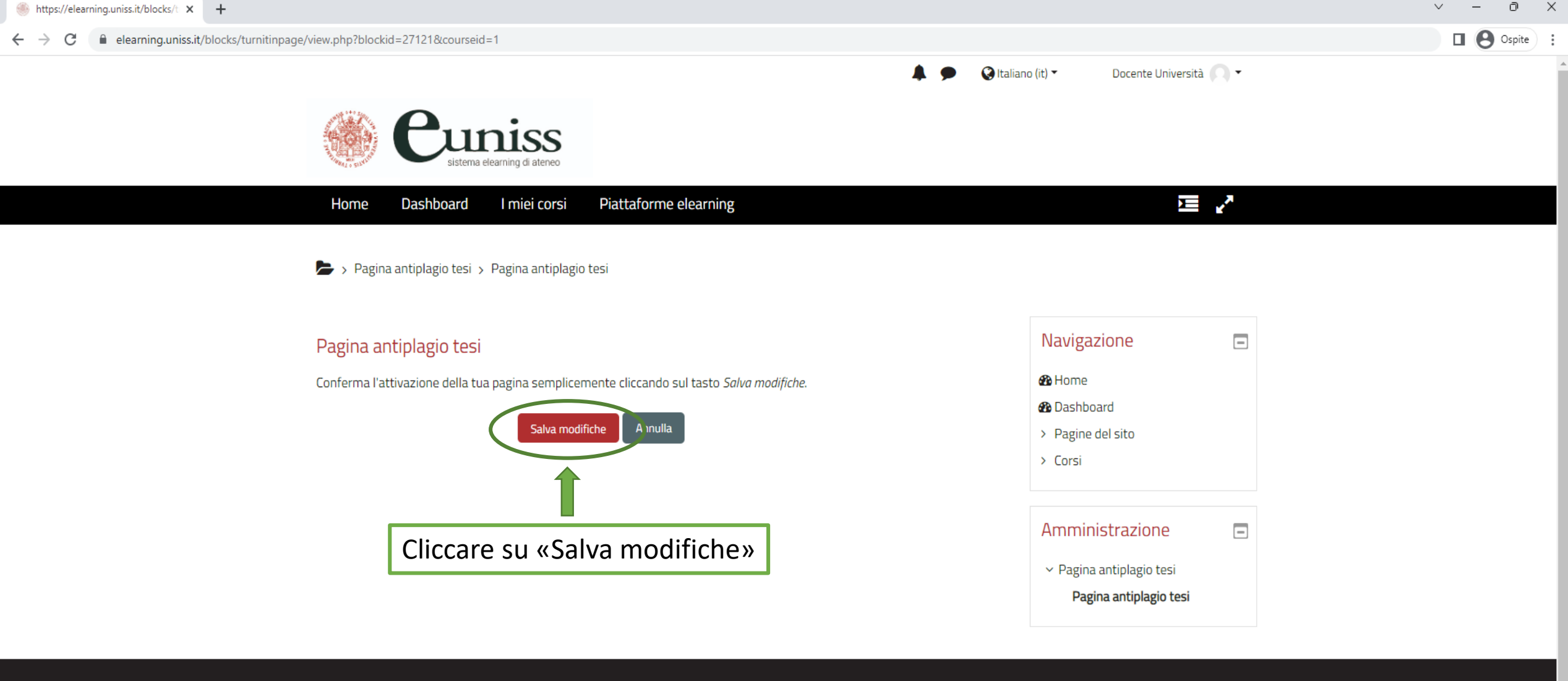

#### eUniSS

Università di Sassari, Area Didattica, Orientamento e Servizi agli Studenti Via del Fiore Bianco, 5 (Sassari) +39 079 229980 elearning@uniss.it

#### Termini di utilizzo

In base alla normativa sul diritto d'autore L. 633/1941 «*Protezione del diritto d'autore e di altri diritti connessi al suo esercizio*» e successivi aggiornamenti, è severamente vietato utilizzare per scopi commerciali il materiale di supporto alla didattica pubblicato sulla piattaforma, così come riprodurlo, diffonderlo, condividerlo parzialmente o integralmente senza l'autorizzazione dell'autore e, se in presenza di autorizzazione, senza citarlo.

## Privacy Policy Cookie Policy

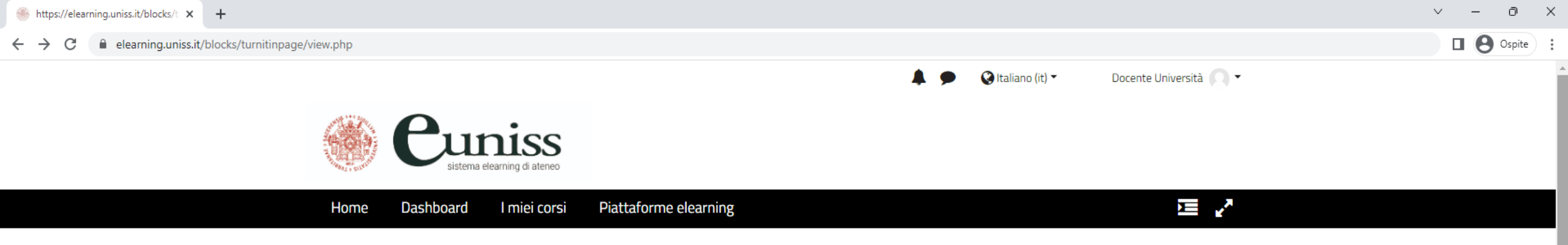

## 🝃 > Pagina antiplagio tesi > Pagina antiplagio tesi

| Line Result ID Nome abbreviato Nome Codice Stato identificativo Stato identificativo Babboard Verifiche antipla                                                                                                    | agin      |
|----------------------------------------------------------------------------------------------------|-----------|
| 1 Solution 2010 1 Solution 2010 1 Solution 201 | er<br>'er |
| Courses total: 1                                                                                                    | cin       |
| Courses created: 1                                                                                                    | 21/2      |
| Courses updated: 0     Pagina antiplagio tesi                                                                                                    |           |
| Courses deleted: 0     Pagina antiplagio tesi                                                                                                    |           |
| Courses errors: 0                                                                                                    |           |

### eUniSS

Università di Sassari, Area Didattica, Orientamento e Servizi agli Studenti Via del Fiore Bianco, 5 (Sassari) +39 079 229980 elearning@uniss.it

#### Termini di utilizzo

In base alla normativa sul diritto d'autore L. 633/1941 «*Protezione del diritto d'autore e di altri diritti connessi al suo esercizio*» e successivi aggiornamenti, è severamente vietato utilizzare per scopi commerciali il materiale di supporto alla didattica pubblicato sulla piattaforma, così come riprodurlo, diffonderlo, condividerlo parzialmente o integralmente senza l'autorizzazione dell'autore e, se in presenza di autorizzazione, senza citarlo.

# Privacy Policy

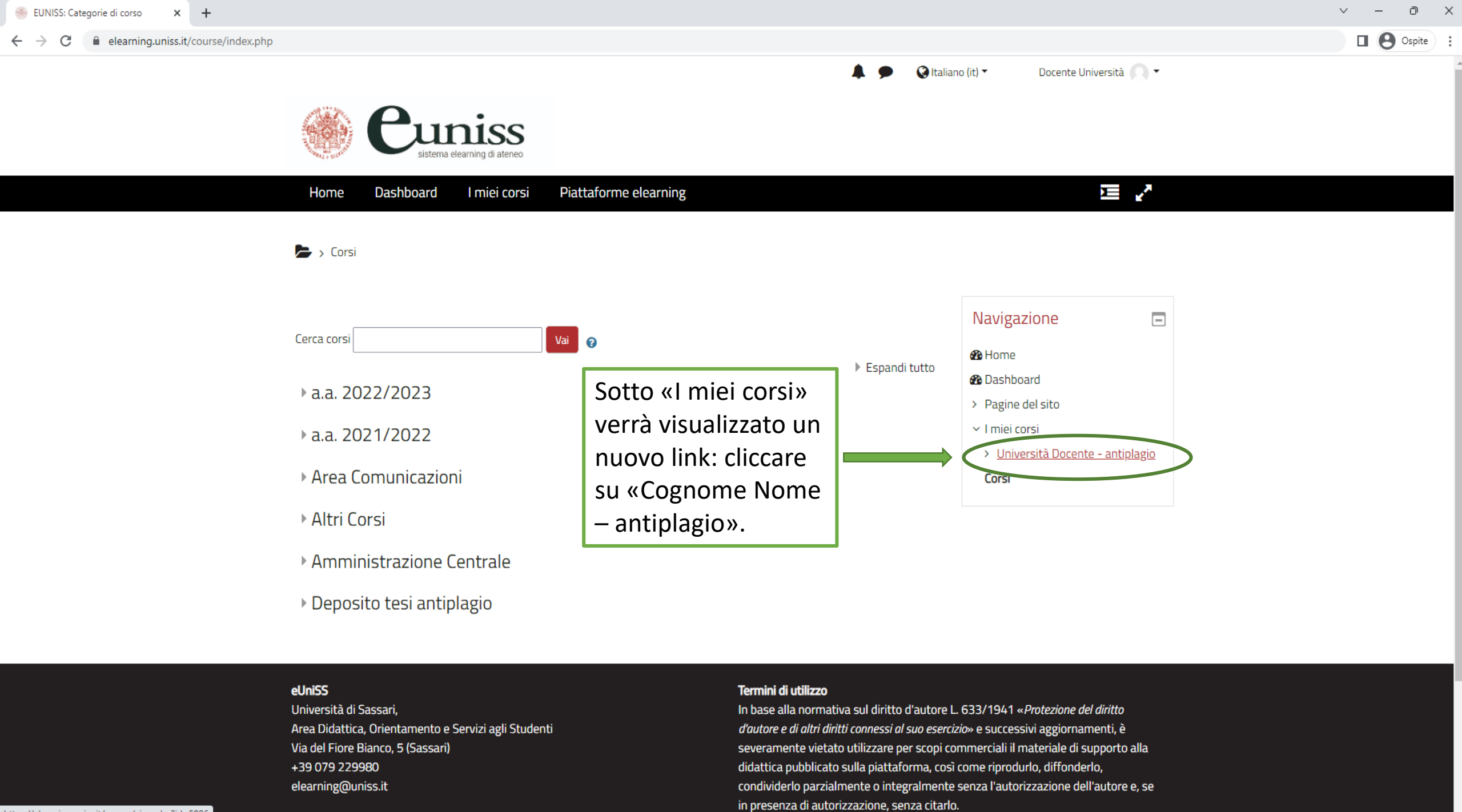

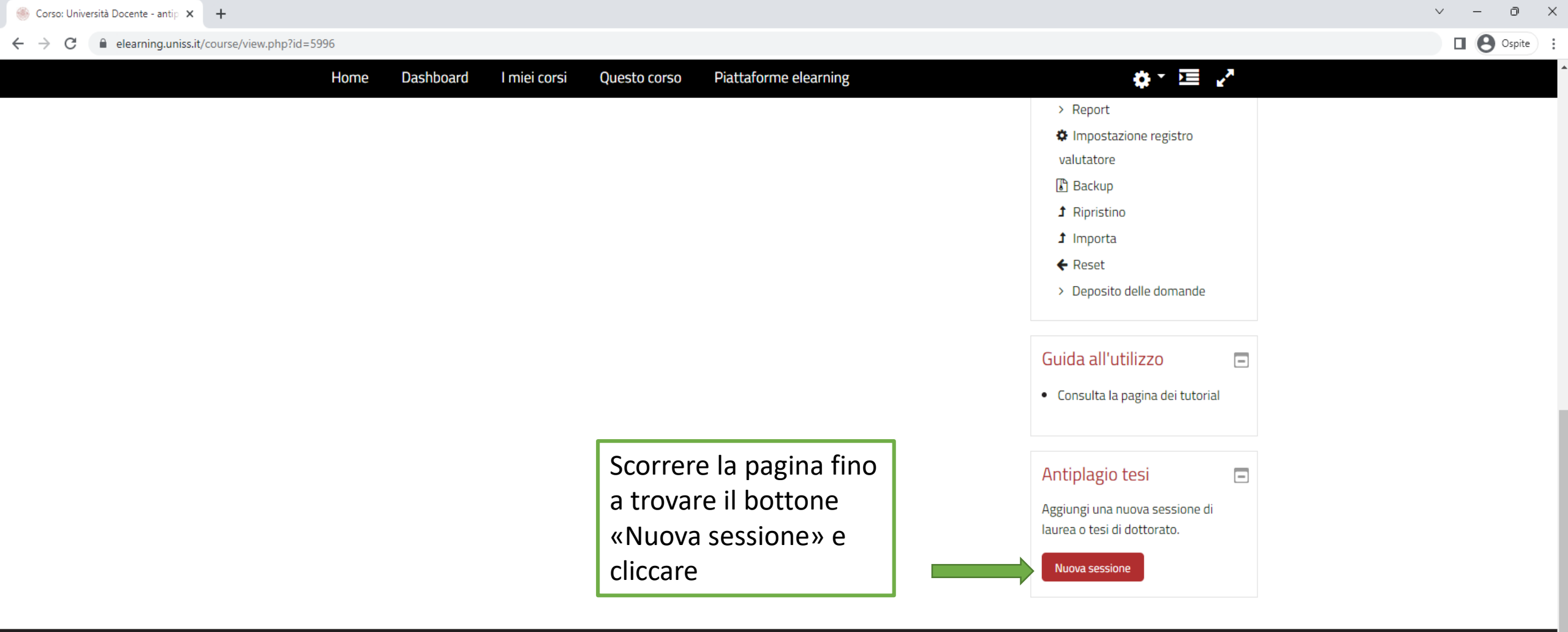

# eUniSS

Università di Sassari, Area Didattica, Orientamento e Servizi agli Studenti Via del Fiore Bianco, 5 (Sassari) +39 079 229980 elearning@uniss.it

### Termini di utilizzo

In base alla normativa sul diritto d'autore L. 633/1941 «*Protezione del diritto d'autore e di altri diritti connessi al suo esercizio*» e successivi aggiornamenti, è severamente vietato utilizzare per scopi commerciali il materiale di supporto alla didattica pubblicato sulla piattaforma, così come riprodurlo, diffonderlo, condividerlo parzialmente o integralmente senza l'autorizzazione dell'autore e, se in presenza di autorizzazione, senza citarlo.

<u>Privacy Policy</u> <u>Cookie Policy</u>

# 

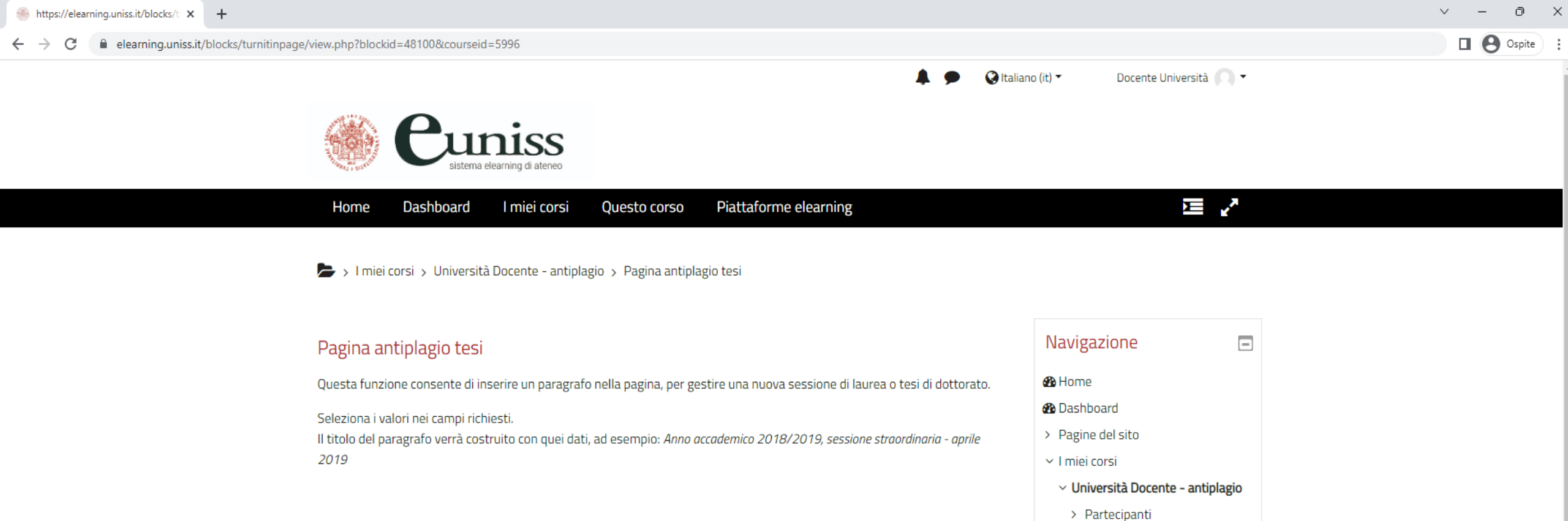

Competenze Valutazioni Introduzione

Amministrazione

Impostazioni

> Utenti **T** Filtri

> Report

Amministrazione del corso

Impostazione registro

-

# Inserisci i dati della sessione di laurea o tesi di dottorato

Inserire i dati relativi alla tesi di Dottorato sulla quale si vuole eseguire il controllo e al termine cliccare il bottone «Salva modifiche»

| Anno accademico      | 0 | 2022/2023               |        |  |
|----------------------|---|-------------------------|--------|--|
| Tipologia            | 0 | Dottorati di ricerca    | <br>\$ |  |
| Mese sessione        | 0 | Marzo 💠                 |        |  |
| Anno solare sessione | 0 | 2023                    |        |  |
| Descrizione          | 0 | Dottorato               | \$     |  |
|                      |   | Salva modifiche Annulla |        |  |

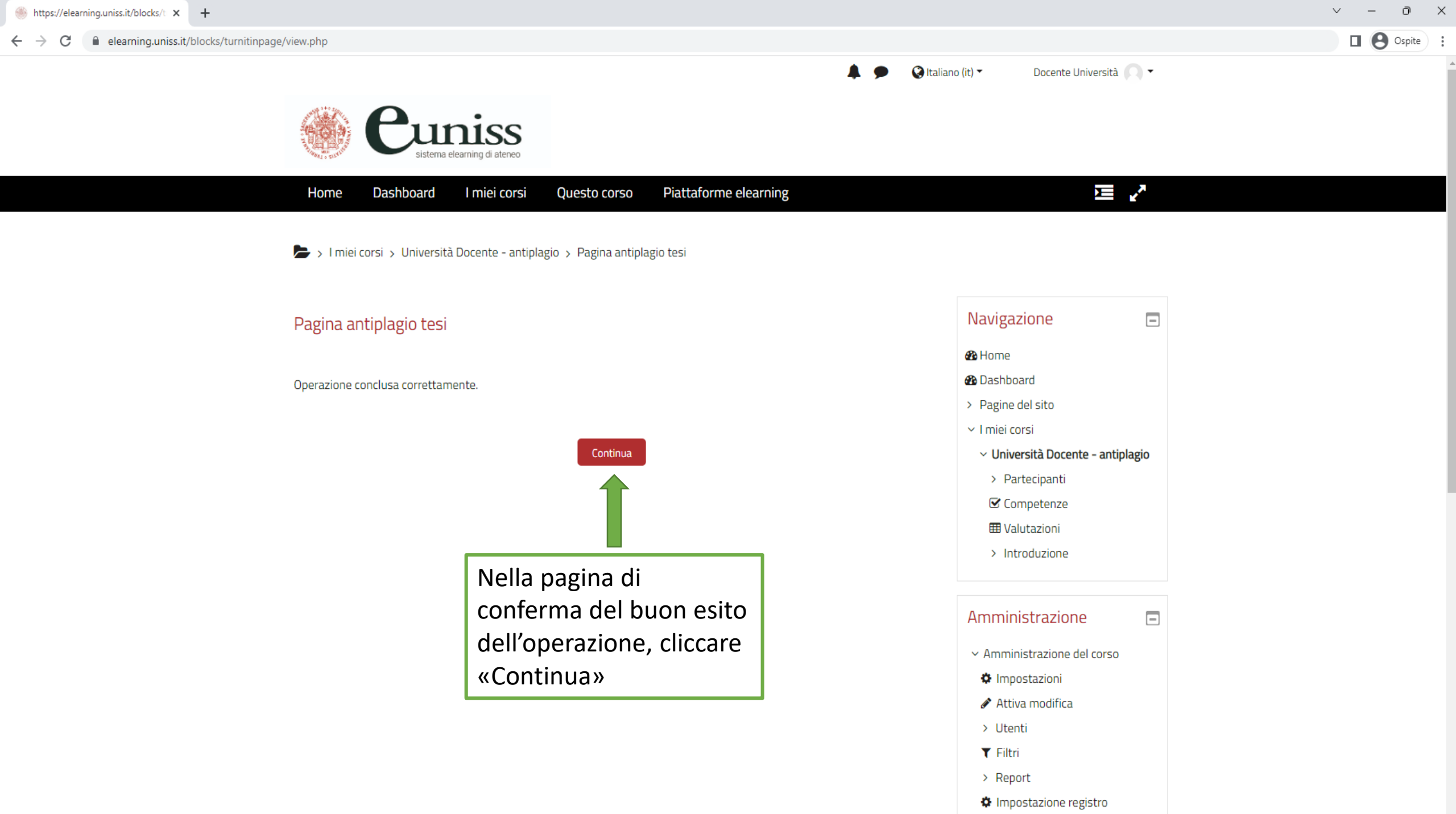

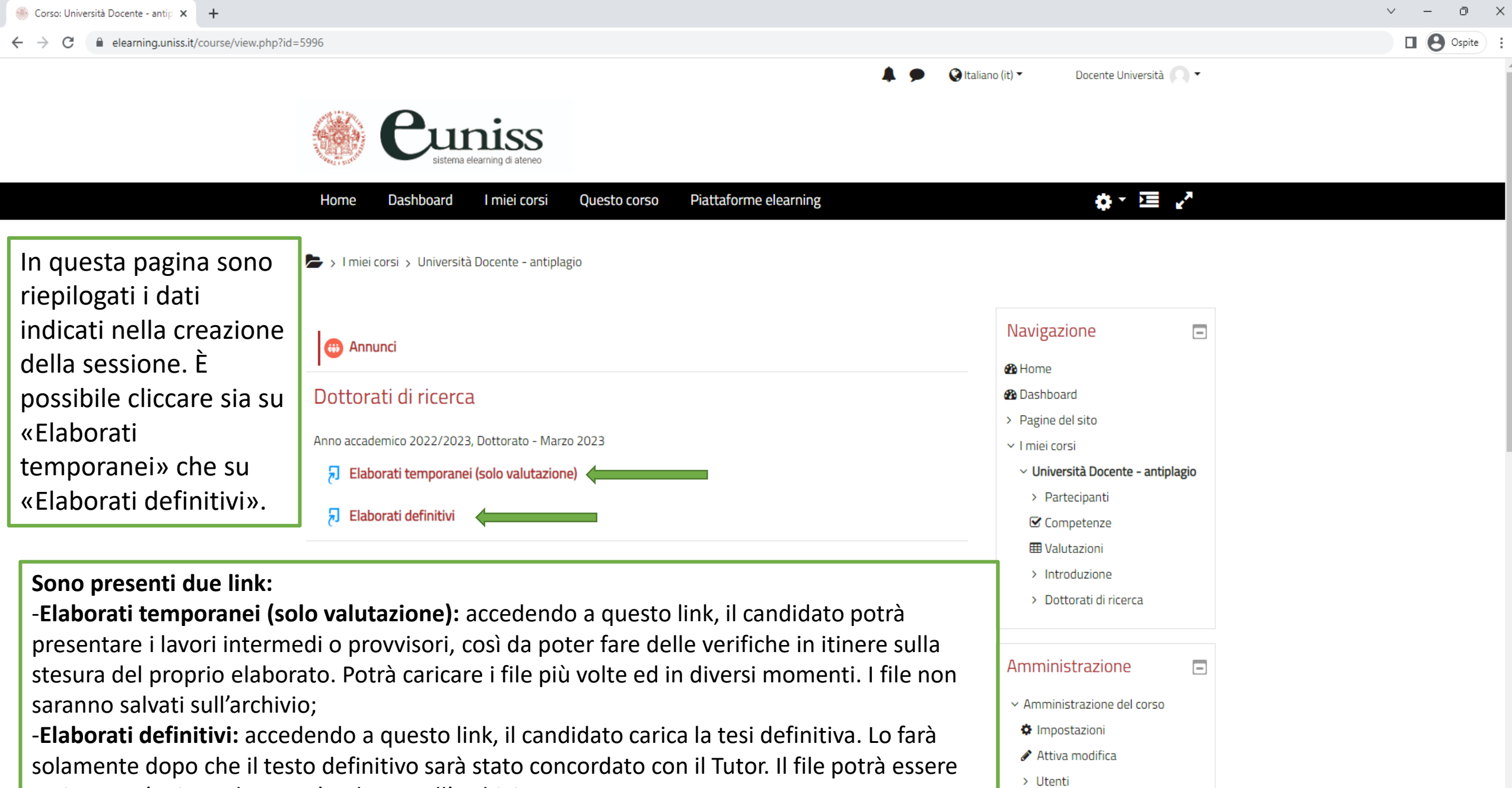

FiltriReport

| caricato un'unica volta e sarà salvato sull'archivio. | caricato | un'unica vo | lta e sarà | salvato | sull'archivio. |
|-------------------------------------------------------|----------|-------------|------------|---------|----------------|
|-------------------------------------------------------|----------|-------------|------------|---------|----------------|

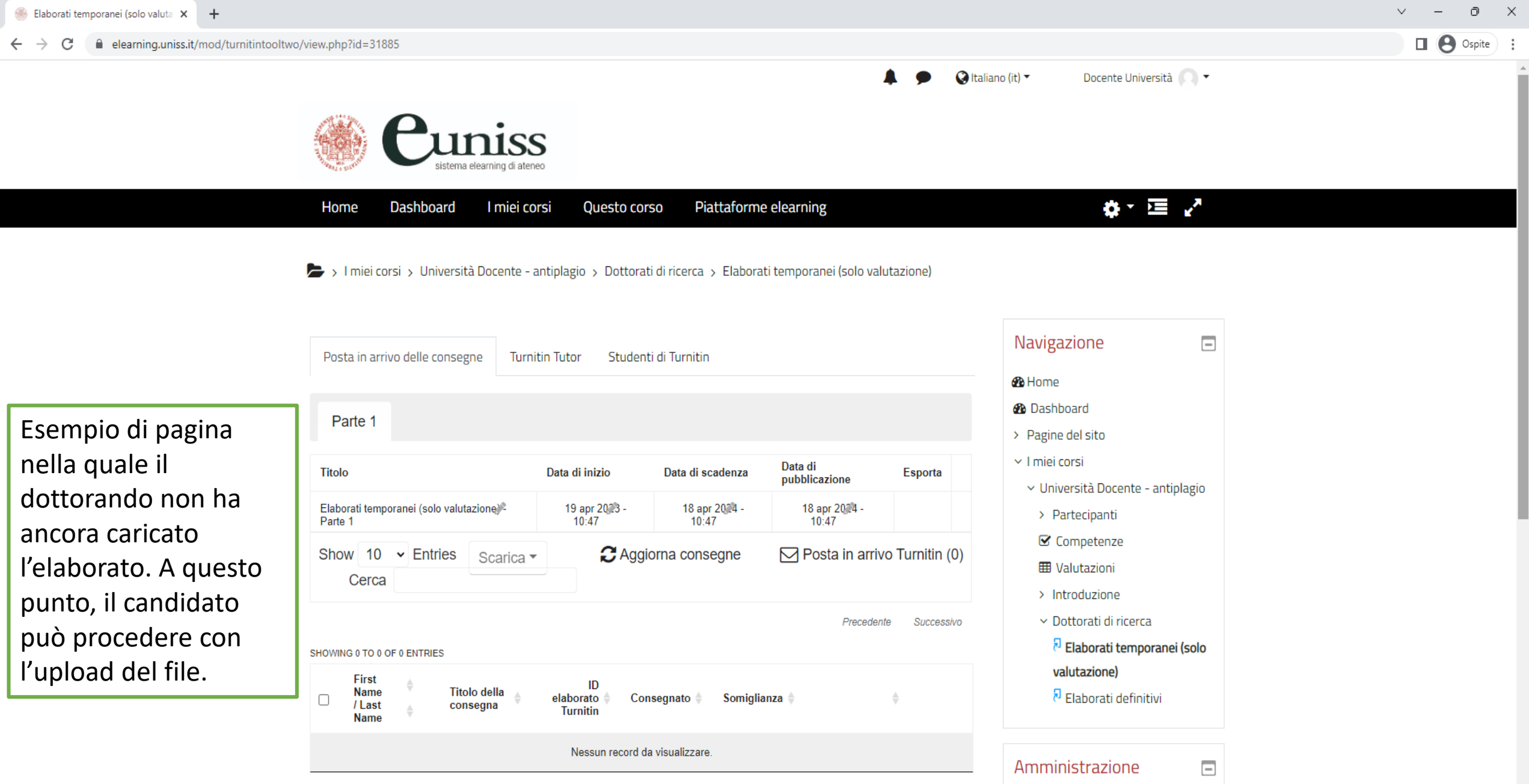

SHOWING 0 TO 0 OF 0 ENTRIES

| Precedent | e | Successivo |
|-----------|---|------------|
|           |   |            |

Compito 2 Turnitin
 Amministrazione
 Impostazioni

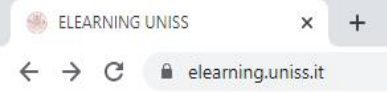

Nel caso in cui si

in attesa che lo

tesi, ci si potrà

aver effettuato

effettuasse il logout

studente carichi la

riaccedere, dopo

nuovamente il login,

direttamente dalla

cliccando su «I miei

home page della

corsi – in corso –

Cognome Nome -

piattaforma,

antiplagio».

Docente Università 🕥 💌

🚱 Italiano (it) 🔻

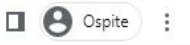

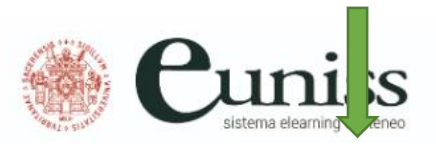

 Home
 Dashboard
 Imie corsi
 Piattaforme elearning

 Imie corso...
 Imie rorso...
 Imie rorso...
 Imie rorso...

 Imie rorso...
 Imie rorso...
 Imie rorso...
 Imie rorso...

 Imie rorso...
 Imie rorso...
 Imie rorso...
 Imie rorso...

 Imie rorso...
 Imie rorso...
 Imie rorso...
 Imie rorso...

 Imie rorso...
 Imie rorso...
 Imie rorso...
 Imie rorso...

 Imie rorso...
 Imie rorso...
 Imie rorso...
 Imie rorso...

 Imie rorso...
 Imie rorso...
 Imie rorso...
 Imie rorso...

 Imie rorso...
 Imie rorso...
 Imie rorso...
 Imie rorso...

 Imie rorso...
 Imie rorso...
 Imie rorso...
 Imie rorso...

 Imie rorso...
 Imie rorso...
 Imie rorso...
 Imie rorso...

 Imie rorso...
 Imie rorso...
 Imie rorso...
 Imie rorso...

 Imie rorso...
 Imie rorso...
 Imie rorso...
 Imie rorso...

 Imie rorso...
 Imie rorso...
 Imie rorso...
 Imie rorso...

 Imie rorso...
 Imie rorso...
 Imie rorso...
 Imie rorso...

 <t

# PIANO DI AZIONE E COESIONE (PAC)

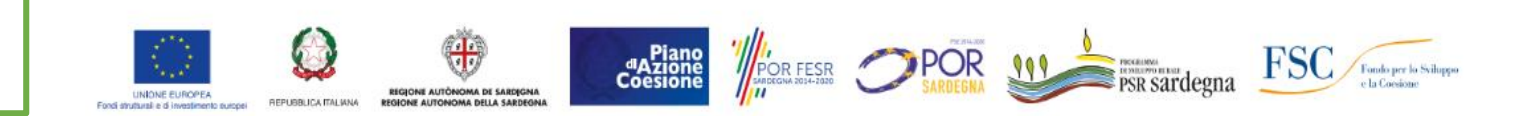

Il Programma di azione-coesione complementare (PAC) prevede una nuova serie di Programmi operativi che vengono finanziati da una quota delle risorse destinate al cofinanziamento nazionale dei Programmi operativi regionali (POR) e nazionali (PON) sovvenzionati al 50% con i Fondi SIE. Per l'AA 2021/22 l'Università ha investito, anche grazie ai fondi del PAC – PIANO DI AZIONE COESIONE, messi a disposizione dalla Regione Autonoma della Sardegna (RAS), in azioni di sostegno a favore degli studenti

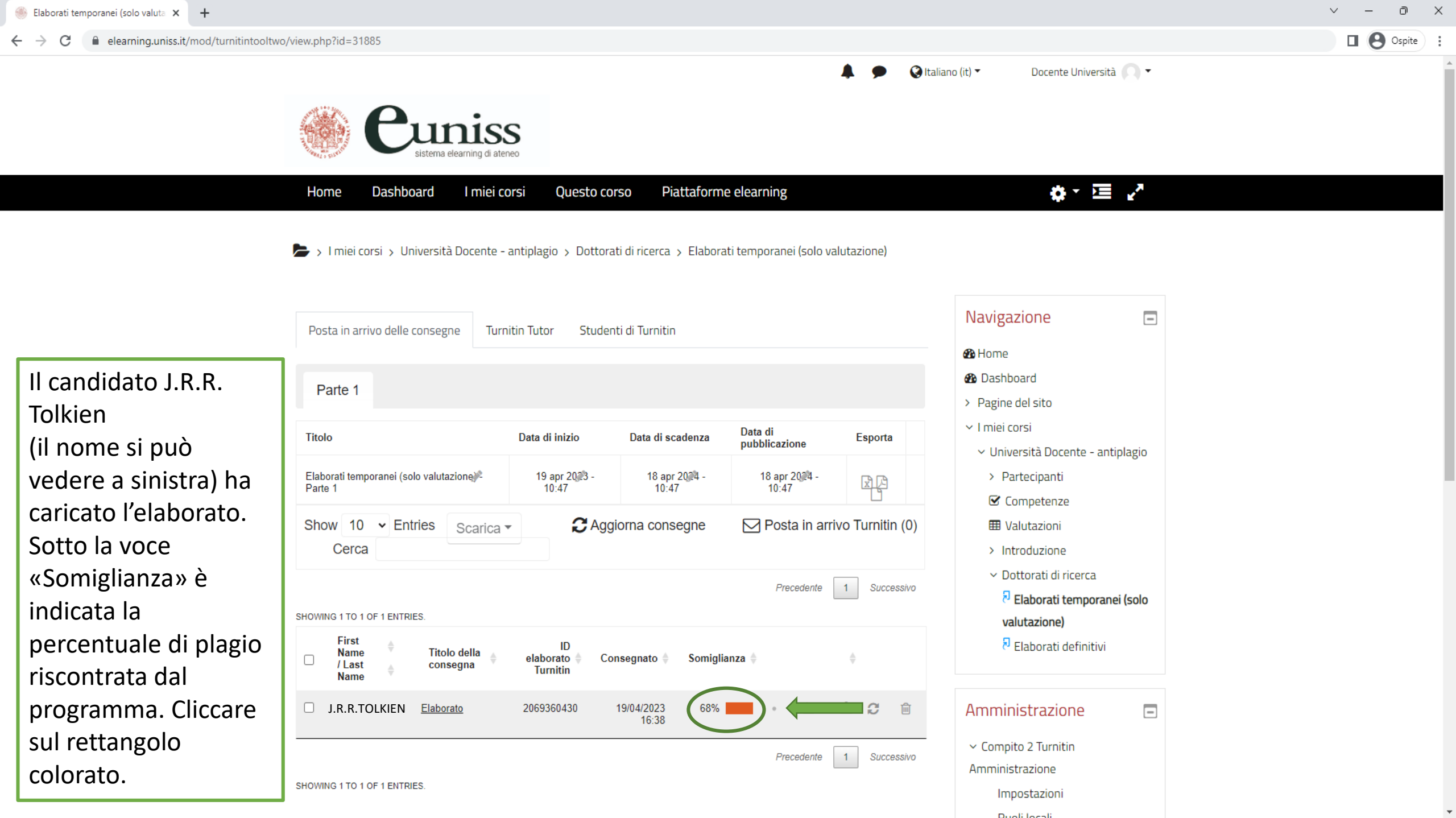

| C ev.turnitin.com/app/carta/en_us/?lang=en_us&o=2069360430&s=1&u=1145798555     J.R.R.TOLKIEN     Laborato     I of 1 - ) | ×   |
|----------------------------------------------------------------------------------------------------|-----|
| J.R.R.TOLKIEN Elaborato C 1 of 1 - >                                                                                      | ite |
|                                                                                                    | ?   |

Si verrà automaticamente reindirizzati ad una pagina del sito turnitin.com. Viene riportato il testo dell'elaborato con evidenziate in rosso le parti per le quali è stato riscontrato il plagio. Sulla destra sono presenti diverse opzioni selezionabili.

Word Count: 272

Page: 1 of 1

<mark>f</mark>li Hobbit sono un popolo schivo ma di ceppo antichissimo, un tempo assai più numeroso di adesso; amano la pace, la tranquillità e la buona terra dissodata: l'ambiente da loro preferito era una campagna organizzata e coltivata a dovere<mark>.</mark>

Mi piace trovare delle somiglianze tra gli Hobbit e i Sardi: come i sardi sono un popolo antico, ora sono meno che in passato, amano stare all'aria aperta e anticamente vivevano di agricoltura.

Pur essendo bravi con gli attrezzi, non hanno mai capito né amato macchine più complicate di un mantice, un mulino ad acqua o un telaio a mano. Di norma anche in antico si tenevano alla larga dalla "Grossa Gente", come ci chiamano, mentre adesso ci evitano con trepidazione e trovarli non è più tanto semplice. Hanno l'orecchio fino e l'occhio acuto e, pur se tendono a ingrassare e a prendersela comoda, sono comunque agili e sciolti nei movimenti. Fin dall'inizio possedevano l'arte di sparire rapidi e silenziosi al goffo sopraggiunger di persone robuste che non desiderano incontrare; un'arte sviluppata al punto da sembrare poi magica agli Uomini.

I Sardi sono riservati e ci tengono molto alla loro privatezza, ma sanno anche accogliere l'ospite, se egli si rivela rispettoso ed educato, non troppo rumoroso e invadente.

Ma di fatto gli Hobbit non hanno mai studiato magia di nessun tipo e questa loro inafferrabilità è dovuta unicamente a una maestria da esperti che l'eredità, la pratica e l'amicizia intima con la terra hanno reso inimitabile per razze più grandi e più impacciate.

L'ospitalità sarda tanto sbandierata è solo una trovata turistica: noi ti rispettiamo se tu ci rispetti, questa è la regola.

💥 Q –

68

T,

0

*(i)* 

AI

| Image: Contract de la contract de la contracte de la contract de la contract de la contract de la contract de | 🥌 Elaborati temporanei (solo valuta 🔅                     | × 🦻 Feedback Studio × +                                                                                                    |                                                                                                    |                                                                                 | ~ — @ X                                                                                                    |
|----------------------------------------------------------------------------------------------------|-----------------------------------------------------------|----------------------------------------------------------------------------------------------------|----------------------------------------------------------------------------------------------------|---------------------------------------------------------------------------------|----------------------------------------------------------------------------------------------------|
| Curritie Curritie L.R.TOLIE L.R.TOLIE <pl.r.tolie< p=""> <pl.r.tolie< p=""> <pl.r.tolie< p=""> <pl.r.tolie< p=""> <pl.r.tolie< p=""> <pl.r.tolie< p=""> <pl.r.tolie< p=""> <pl.r.tolie< p=""> <pl.r.tolie< p=""> <pl.r.tolie< p=""></pl.r.tolie<></pl.r.tolie<></pl.r.tolie<></pl.r.tolie<></pl.r.tolie<></pl.r.tolie<></pl.r.tolie<></pl.r.tolie<></pl.r.tolie<></pl.r.tolie<>                                                                                                    | $\leftrightarrow$ $\rightarrow$ C $\cong$ ev.turnitin.com | n/app/carta/en_us/?lang=en_us&o=2069360430&s=1&u=1145798555                                                                                                    |                                                                                                    |                                                                                 | 🕼 🔲 🕒 Ospite 🚦                                                                                                    |
| Gli Hobbit sono un popolo schivo ma di ceppo antichissimo, un ter<br>la pace, la tranquillità e la buona terra dissodata: l'ambiente da la<br>coltivata a dovere.       Cliccando su ognuna di<br>esses si apre una<br>colonna sulla destra<br>della pagina.       Image for Review       Image for Review                                                                                                    | 🖯 turnitin                                                | J.R.R.TOL                                                                                                    | KIEN Elaborato                                                                                                    |                                                                                 | < 1 of 1 • > ?                                                                                                    |
|                                                                                                    |                                                           | <ul> <li>Gli Hobbit sono un popolo schivo ma di ceppo antichissimo, un ter la pace, la tranquillità e la buona terra dissodata: l'ambiente da lor e coltivata a dovere.</li> <li>Mi piace trovare delle somiglianze tra gli Hobbit e i Sardi: come i sa meno che in passato, amano stare all'aria aperta e anticamente vix</li> <li>Pur essendo bravi con gli attrezzi, non hanno mai capito né amato un mulino ad acqua o un telaio a mano. Di norma anche in antico s Gente", come ci chiamano, mentre adesso ci evitano con trepidazit Hanno l'orecchio fino e l'occhio acuto e, pur se tendono a ingrassa comunque agili e sciolti nei movimenti. Fin dall'inizio possedevano sopraggiunger di persone robuste che non desiderano incontrare; poi magica agli Uomini.</li> <li>I Sardi sono riservati e ci tengono molto alla loro privatezza, ma sai rivela rispettoso ed educato, non troppo rumoroso e invadente.</li> <li>Ma di fatto gli Hobbit non hanno mai studiato magia di nessun tipo unicamente a una maestria da esperti che l'eredità, la pratica e l'ari inimitabile per razze più grandi e più impacciate.</li> <li>L'ospitalità sarda tanto sbandierata è solo una trovata turistica: no regola.</li> </ul> | Cliccando su ognuna<br>esse si apre una<br>colonna sulla destra<br>della pagina.<br>ardi sono un popolo antico, ora sono<br>/evano di agricoltura.<br>macchine più complicate di un mantie<br>si tenevano alla larga dalla "Grossa<br>one e trovarli non è più tanto semplice<br>re e a prendersela comoda, sono<br>o l'arte di sparire rapidi e silenziosi al g<br>un'arte sviluppata al punto da sembra<br>nno anche accogliere l'ospite, se egli s<br>o e questa loro inafferrabilità è dovuta<br>micizia intima con la terra hanno reso<br>i ti rispettiamo se tu ci rispetti, questa | di<br>di<br>di<br>di<br>di<br>di<br>di<br>di<br>di<br>di<br>di<br>di<br>di<br>d | Flags for Review         Image: Constraint of the second of the second |

Page: 1 of 1 Word Count: 272

**—** @

| 🌸 Elaborati temporanei (solo valuta                       | × 🔊 Feedback Studio × +                                                                                                    | ~ − ∂ ×                                                                           |
|-----------------------------------------------------------|----------------------------------------------------------------------------------------------------|-----------------------------------------------------------------------------------|
| $\leftrightarrow$ $\rightarrow$ C $\cong$ ev.turnitin.com | m/app/carta/en_us/?lang=en_us&o=2069360430&s=1&u=1145798555                                                                                                    | 😰 🔲 🕒 Ospite 🗄                                                                    |
| 🔁 turnitin                                                | J.R.R.TOLKIEN Elaborato                                                                                                    | < 1 of 1 - > (?)                                                                  |
|                                                           | <ul> <li>Hobbit sono un popolo schivo ma di ceppo antichissimo, un tempo assai più numeroso di adesso; amano la pace, la tranquillità e la buona terra dissodata: l'ambiente da loro preferito era una campagna organizzata e coltivata a dovere.</li> <li>Mi piace trovare delle somiglianze tra gli Hobbit e i Sardi: come i sardi sono un popolo antico, ora sono meno che in passato, amano stare all'aria aperta e anticamente vivevano di agricoltura.</li> <li>Pur essendo bravi con gli attrezzi, non hanno mai capito né amato macchine più complicate di un mantice, un mulino ad acqua o un telaio a mano. Di norma anche in antico si tenevano alla larga dalla "Grossa Gente", come ci chiamano, mentre adesso ci evitano con trepidazione e trovarin i non è più tanto semplice. Hanno l'orecchio fino e l'occhio acuto e, pur se tendono a ingrassare e a prendersela comoda, sono comunque agili e sciolt nei movimenti. Fin dall'inizio possedevano l'artet di sparire rapidi e silenziosi al goffo sopraggiunger di persone robuste che non desiderano incontrare; un'arte di sparire rapidi e silenziosi al goffo sopraggiunger di persone robuste che non desiderano incontrare; un'arte di sparire rapidi e silenziosi al goffo sopraggiunger di persone nobuse che non desiderano incontrare; un'arte di sparire rapidi e silenziosi al goffo sopraggiunger di persone robuste che non desiderano incontrare; un'arte di sparire rapidi e silenziosi al goffo sopraggiunger di persone robuste che non desiderano incontrare; un'arte di sparire rapidi e silenziosi al goffo sopraggiunger di persone noto alla loro privatezza, ma sanno anche accogliere l'ospite, se egli si rivela rispettoso ed educato, non troppo rumoroso e invadente.</li> <li>Ma di fatto gli Hobbit non hanno mai studiato magia di nessun tipo e questa loro inafferrabilità è dovuta unicamente a una maestria da esperti che l'eredità, la pratica e l'amicizia intima con la terra hanno reso inimitabile per razze più grandi e più impacciate.</li> <li>L'ospitalità sarda tanto sbandierata è sol</li></ul> | Match Overview<br>68%<br>68<br>68<br>68<br>68<br>68<br>68<br>68<br>68<br>68<br>68 |

| 🌸 Elaborati temporanei (solo valuta 🗙 👂 Feedb                                                                                                    | ack Studio × +                                                                                                    | v –                                                                                                    | o x                                                                                                    |
|----------------------------------------------------------------------------------------------------|----------------------------------------------------------------------------------------------------|----------------------------------------------------------------------------------------------------|----------------------------------------------------------------------------------------------------|
| $\leftrightarrow$ $\rightarrow$ C $\$ ev.turnitin.com/app/carta/er                                                                                                    | _us/?lang=en_us&o=2069360430&s=1&u=1145798555                                                                                                    | B 🛛 🛛                                                                                                    | Ospite                                                                                                    |
| 🔁 turnitin                                                                                                    | J.R.R.TOLKIEN Elaborato                                                                                                    | < 1 of 1 - >                                                                                                    | > ?                                                                                                    |
| Cliccando sulla<br>terza si visualizza<br>l'intero elenco<br>delle fonti con le<br>quali si è avuto<br>un riscontro.<br>In base alle<br>esigenze, è<br>possibile<br>escludere dal<br>confronto alcune<br>delle fonti<br>indicate cliccando<br>sul pulsante<br>«Exclude<br>Sources». | <ul> <li>Bi Hobbit sono un popolo schivo ma di ceppo antichissimo, un tempo assai più numeroso di adesso; amano la pace, la tranquillità e la buona terra dissodata: l'ambiente da loro preferito era una campagna organizzata e coltivata a dovere.</li> <li>Mi piace trovare delle somiglianze tra gli Hobbit e i Sardi: come i sardi sono un popolo antico, ora sono meno che in passato, amano stare all'aria aperta e anticamente vivevano di agricoltura.</li> <li>Pur essendo bravi con gli attrezzi, non hanno mai capito né amato macchine più complicate di un mantice, un mulino ad acqua o un telaio a mano. Di norma anche in antico si tenevano alla larga dalla "Grossa Gente", come ci chiamano, mentre adesso ci evitano con trepidazione e trovarli non è più tanto semplice.</li> <li>Hanno l'orecchio fino e l'occhio acuto e, pur se tendono a ingrassare e a prendersela comoda, sono comunque agili e sciolti nei movimenti. Fin dall'inizio possedevano l'arte di sparire rapidi e silenziosi al goffo sopraggiunger di persone robuste che non desiderano incontrare; un'arte sviluppata al punto da sembrare poi magica agli Uomini.</li> <li>I Sardi sono riservati e ci tengono molto alla loro privatezza, ma sanno anche accogliere l'ospite, se egli si rivela rispettoso ed educato, non troppo rumoroso e invadente.</li> <li>Ma di fatto gli Hobbit non hanno mai studiato magia di nessun tipo e questa loro inafferrabilità è dovuta unicamente a una maestria da esperti che l'eredità, la pratica e l'amicizia intima con la terra hanno reso inimitabile per razze più grandi e più impacciate.</li> <li>L'ospitalità sarda tanto sbandierata è solo una trovata turistica: noi ti rispettiamo se tu ci rispetti, questa è la regola.</li> </ul> | ✓       Match 1 of 4         ✓       Match 1 of 4         •       www.gjunti.it<br>Internet Source         •       www.marcodinoia.it<br>Internet Source - 2 urls         •       lotr.fandom.com<br>Internet Source         •       luceindaco.forumfree.it<br>Internet Source         •       luceindaco.forumfree.it<br>Internet Source         •       www.sira.it<br>Internet Source         •       www.ebay.it<br>Internet Source         •       www.adelphi.it<br>Internet Source         •       storielleria.goodbook.it<br>Internet Source         •       lastradadellibro.blogsp<br>Internet Source         •       it.paperblog.com<br>Internet Source         •       dev.bookdealer.it<br>Internet Source         •       biblioteca-dmc.wikisch<br>Internet Source | <ul> <li></li> <li>68%</li> <li>11%</li> <li>11%</li> <li>6%</li> <li>6%</li> <li>6%</li> <li>6%</li> <li>6%</li> <li>6%</li> <li>6%</li> <li>6%</li> <li>6%</li> <li>6%</li> <li>6%</li> <li>6%</li> <li>6%</li> </ul> |
|                                                                                                    |                                                                                                    | Exclude Sources                                                                                                    |                                                                                                    |

Text-Only Report | High Resolution On Q

20

Q

| 🌸 Elaborati temporanei (solo valuta                    | × 🔊 Feedback Studio × +                                                                                                    |                                                                                                    | ~ - 0 X                                                                                                    |
|--------------------------------------------------------|----------------------------------------------------------------------------------------------------|----------------------------------------------------------------------------------------------------|----------------------------------------------------------------------------------------------------|
| $\leftrightarrow$ $\rightarrow$ C $\ $ ev.turnitin.com | m/app/carta/en_us/?lang=en_us&o=2069360430&s=1&u=1145798555                                                                                                    |                                                                                                    | 🗟 🛛 🕒 Ospite                                                                                                    |
| 🖯 turnitin                                             | J.R.R.TOLKIEN Elaborato                                                                                                    | <                                                                                                    | < 1 of 1 - > < ?                                                                                                    |
|                                                        | Gli Hobbit sono un popolo schivo ma di ceppo antichissimo, un tempo assai più numeroso di adesso; amano<br>la pace, la tranquillità e la buona terra dissodata: l'ambiente da loro preferito era una campagna organizzata<br>e coltivata a dovere.<br>Mi piace trovare delle somiglianze tra gli Hobbit e i Sardi: come i sardi sono un popolo antico, ora sono<br>meno che in passato, amano stare all'aria aperta e anticamente vivevano di agricoltura.<br>Pur essendo bravi con gli attrezzi, non hanno mai capito né amato macchine più complicate di un mantice,<br>un mulino ad acqua o un telaio a mano. Di norma anche in antico si tenevano alla larga dalla "Grossa<br>Gente", come ci chiamano, mentre adesso ci evitano con trepidazione e trovarli non è più tanto semplice.<br>Hanno l'orecchio fino e l'occhio acuto e, pur se tendono a ingrassare e a prendersela comoda, sono<br>comunque agili e sciolti nei movimenti. Fin dall'inizio possedevano l'arte di sparire rapidi e silenziosi al goffo<br>sopraggiunger di persone robuste che non desiderano incontrare; un'arte sviluppata al punto da sembrare<br>poi magica agli Uomini. | Filter<br>S<br>Filter<br>Exclu<br>68<br>Filter<br>Exclu<br>68<br>Filter<br>Exclu<br>68<br>Filter<br>Exclu<br>C<br>O<br>O<br>O<br>O<br>D<br>O<br>Multi<br>AI<br> | Filters and Settings       ×         s       Ide Quotes       Image: Setting setting setti |
|                                                        | I Sardi sono riservati e ci tengono molto alla loro privatezza, ma sanno anche accogliere l'ospite, se egli si<br>rivela rispettoso ed educato, non troppo rumoroso e invadente.<br>Ma di fatto gli Hobbit non hanno mai studiato magia di nessun tipo e questa loro inafferrabilità è dovuta<br>unicamente a una maestria da esperti che l'eredità, la pratica e l'amicizia intima con la terra hanno reso<br>inimitabile per razze più grandi e più impacciate.<br>L'ospitalità sarda tanto sbandierata è solo una trovata turistica: noi ti rispettiamo se tu ci rispetti, questa è la<br>regola.                                                                                                    | Cliccano<br>opzione<br>imposta<br>piacime                                                                                                    | do sulla quarta<br>e si possono<br>are dei filtri a<br>ento.                                                                                                    |

New Report

ev.turnitin.com/app/carta/en\_us/?lang=en\_us&o=2069360430&s=1&u=1145798555

×

Restore All

1 of 1 🗸

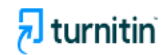

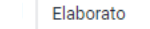

Gli Hobbit sono un popolo schivo ma di ceppo antichissimo, un tempo assai più numeroso di adesso; amano la pace, la tranquillità e la buona terra dissodata: l'ambiente da loro preferito era una campagna organizzata e coltivata a dovere.

Mi piace trovare delle somiglianze tra gli Hobbit e i Sardi: come i sardi sono un popolo antico, ora sono meno che in passato, amano stare all'aria aperta e anticamente vivevano di agricoltura.

Pur essendo bravi con gli attrezzi, non hanno mai capito né amato macchine più complicate di un mantice, un mulino ad acqua o un telaio a mano. Di norma anche in antico si tenevano alla larga dalla "Grossa Gente", come ci chiamano, mentre adesso ci evitano con trepidazione e trovarli non è più tanto semplice. Hanno l'orecchio fino e l'occhio acuto e, pur se tendono a ingrassare e a prendersela comoda, sono comunque agili e sciolti nei movimenti. Fin dall'inizio possedevano l'arte di sparire rapidi e silenziosi al goffo sopraggiunger di persone robuste che non desiderano incontrare; un'arte sviluppata al punto da sembrare poi magica agli Uomini.

I Sardi sono riservati e ci tengono molto alla loro privatezza, ma sanno anche accogliere l'ospite, se egli si rivela rispettoso ed educato, non troppo rumoroso e invadente.

Ma di fatto gli Hobbit non hanno mai studiato magia di nessun tipo e questa loro inafferrabilità è dovuta unicamente a una maestria da esperti che l'eredità, la pratica e l'amicizia intima con la terra hanno reso inimitabile per razze più grandi e più impacciate.

L'ospitalità sarda tanto sbandierata è solo una trovata turistica: noi ti rispettiamo se tu ci rispetti, questa è la regola.

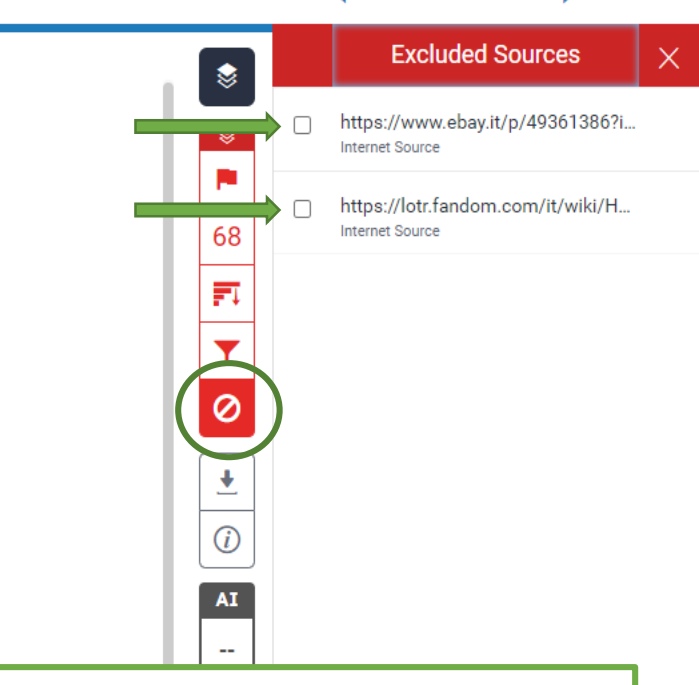

Cliccando, infine, sulla quarta opzione si visualizzano le eventuali fonti escluse. Se necessario, possono essere incluse, interamente o singolarmente (selezionandole), di nuovo nel confronto.

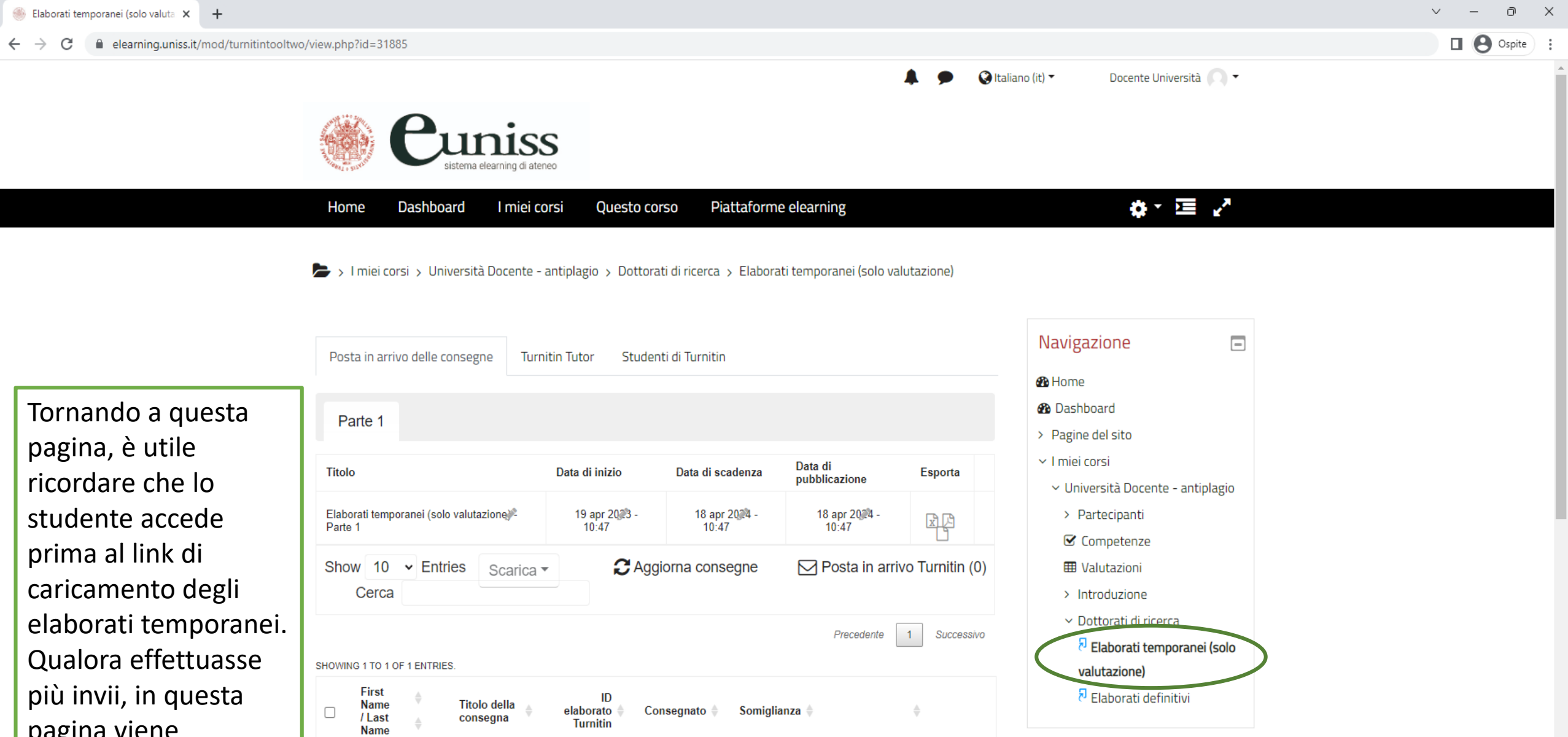

19/04/2023

16:38

68%

2069360430

\*

1

6

Precedente

C

匬

Successivo

Amministrazione

Compito 2 Turnitin

Impostazioni Ruoli losali

Amministrazione

-

pagina viene visualizzato sempre il report relativo all'invio più recente.

J.R.R.TOLKIEN

SHOWING 1 TO 1 OF 1 ENTRIES.

Elaborato

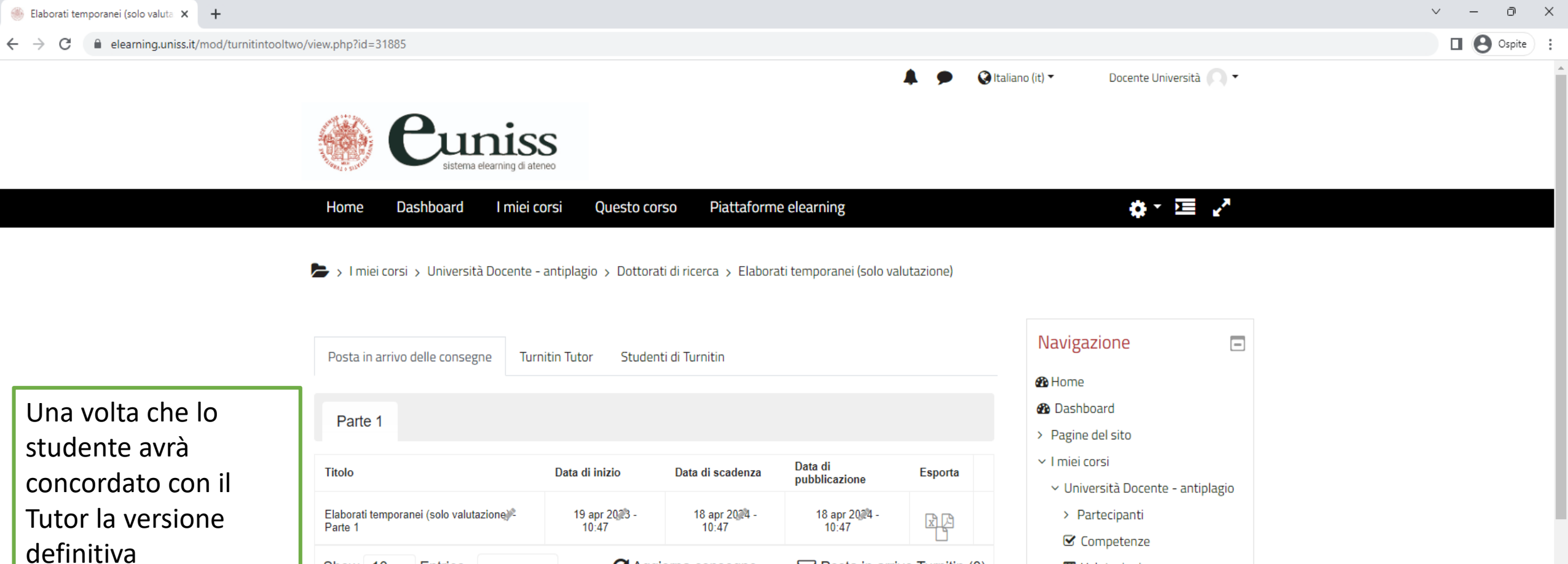

dell'elaborato, potrà caricarla (un'unica volta) cliccando su «Elaborati definitivi» e seguendo la procedura già illustrata.

| Titolo                                                                                                    | Data di inizio                                | Data di scadenza                                       | Data di                | Esporta      | <ul> <li>I miei corsi</li> </ul>                                                                                                    |
|----------------------------------------------------------------------------------------------------|-----------------------------------------------|--------------------------------------------------------|------------------------|--------------|----------------------------------------------------------------------------------------------------|
| Elaborati temporanei (solo valutazione)<br>Parte 1                                                          | 19 apr 2023 -<br>10:47                        | 18 apr 2024 -<br>10:47                                 | 18 apr 2024 -<br>10:47 |              | <ul> <li>V Università Docente - an</li> <li>Partecipanti</li> <li>Competenze</li> </ul>                                                                           |
| Show 10 • Entries Sca                                                                                       | rica 🔹 🔁 Ag                                   | giorna consegne                                        | ☑ Posta in arriv       | o Turnitin ( | 0) Introduzione                                                                                                    |
|                                                                                                    |                                               |                                                        |                        |              |                                                                                                    |
| HOWING 1 TO 1 OF 1 ENTRIES.                                                                                 |                                               |                                                        | Precedente             | 1 Successi   | <ul> <li>Vo</li> <li>Dottorati di ricerca</li> <li>Elaborati temporari<br/>valutazione)</li> </ul>                                                                |
| HOWING 1 TO 1 OF 1 ENTRIES.<br>First<br>Name Titolo della<br>/ Last consegna<br>Name                        | ID<br>♦ elaborato ♦ C<br>Turnitin             | Consegnato <b>≜</b> Somiglia                           | Precedente             | 1 Successi   | vo<br>Pottorati di ricerca<br>Pelaborati temporar<br>valutazione)<br>Pelaborati definitivi                                                                        |
| HOWING 1 TO 1 OF 1 ENTRIES.<br>First<br>Name Titolo della<br>/Last consegna<br>Name J.R.R.TOLKIEN Elaborato | ID<br>elaborato ∳ C<br>Turnitin<br>2069360430 | Consegnato <b>♦ Somigli</b><br>19/04/2023 68%<br>16:38 | Precedente             | 1 Successi   | <ul> <li>Mitoduzione</li> <li>Dottorati di ricerca</li> <li>Elaborati temporar<br/>valutazione)</li> <li>Elaborati definitivi</li> <li>Amministrazione</li> </ul> |

-

Duoli locali

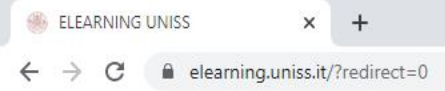

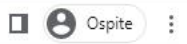

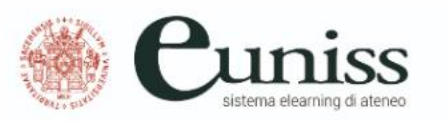

Per creare una nuova sessione, dalla home page della piattaforma, cliccare «I miei corsi», poi selezionare «In corso...» e infine «Cognome Nome – antiplagio».

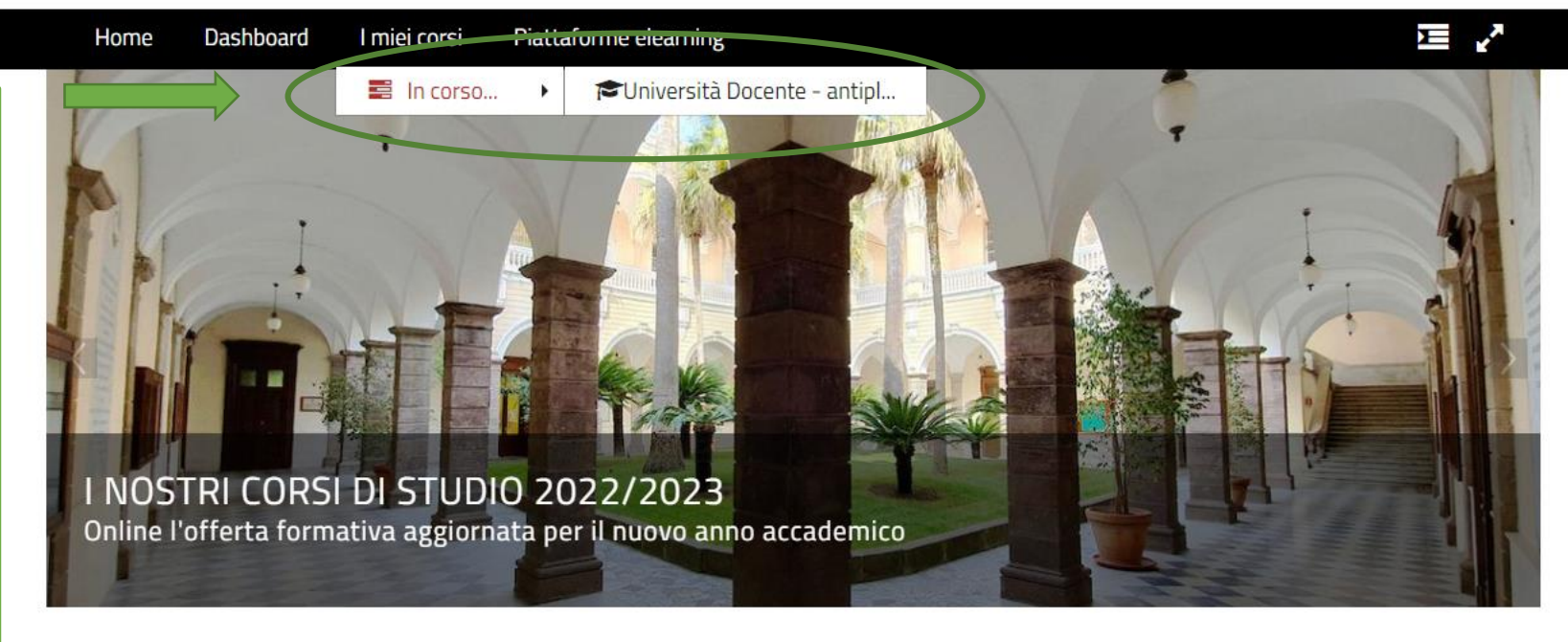

🚱 Italiano (it) 🕶

Docente Università 🦳 🔻

# PIANO DI AZIONE E COESIONE (PAC)

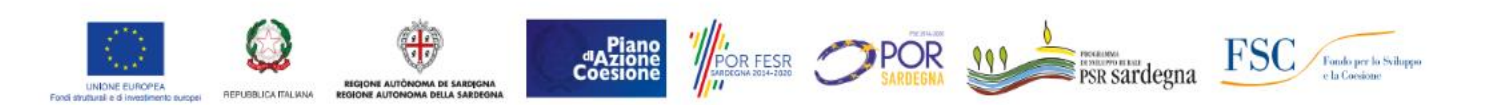

Il Programma di azione-coesione complementare (PAC) prevede una nuova serie di Programmi operativi che vengono finanziati da una quota delle risorse destinate al cofinanziamento nazionale dei Programmi operativi regionali (POR) e nazionali (PON) sovvenzionati al 50% con i Fondi SIE. Per l'AA 2021/22 l'Università ha investito, anche grazie ai fondi del PAC – PIANO DI AZIONE COESIONE, messi a disposizione dalla Regione Autonoma della Sardegna (RAS), in azioni di sostegno a favore degli studenti

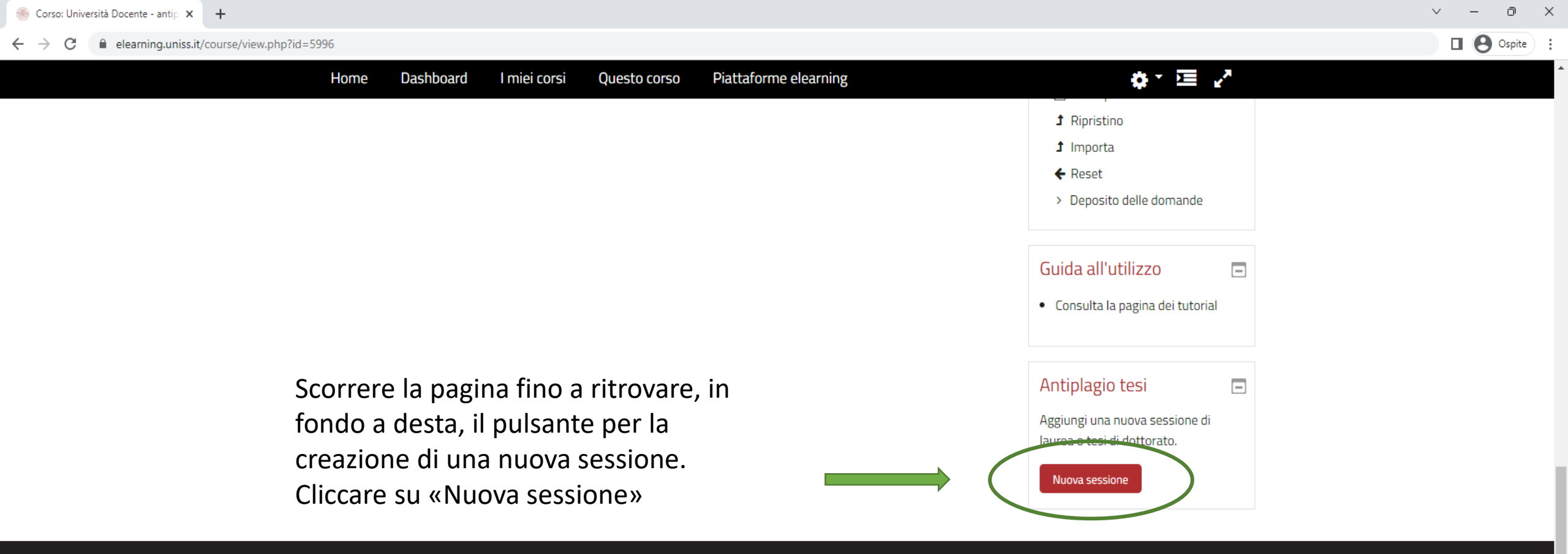

#### eUniSS

Università di Sassari, Area Didattica, Orientamento e Servizi agli Studenti Via del Fiore Bianco, 5 (Sassari) +39 079 229980 elearning@uniss.it

#### Termini di utilizzo

In base alla normativa sul diritto d'autore L. 633/1941 «*Protezione del diritto d'autore e di altri diritti connessi al suo esercizio*» e successivi aggiornamenti, è severamente vietato utilizzare per scopi commerciali il materiale di supporto alla didattica pubblicato sulla piattaforma, così come riprodurlo, diffonderlo, condividerlo parzialmente o integralmente senza l'autorizzazione dell'autore e, se in presenza di autorizzazione, senza citarlo.

Privacy Policy Cookie Policy

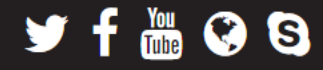

©2022 Università degli Studi di Sassari

Inserire i dati relativi

alla nuova sessione di

Laurea/Dottorato per

la quale si vuole

effettuare la nuova

verifica antiplagio.

Inseriti tutti i dati,

cliccare su «Salva

modifiche» e seguire

la procedura indicata

a partire dalla slide 9.

# b Cuniss

Dashboard I miei corsi Questo corso Piattaforme elearning

🕭 > I miei corsi > Università Docente - antiplagio > Pagina antiplagio tesi

# Pagina antiplagio tesi

Home

Questa funzione consente di inserire un paragrafo nella pagina, per gestire una nuova sessione di laurea o tesi di dottorato.

Seleziona i valori nei campi richiesti. Il titolo del paragrafo verrà costruito con quei dati, ad esempio: *Anno accademico 2018/2019, sessione straordinaria - aprile 2019* 

# Inserisci i dati della sessione di laurea o tesi di dottorato

| Anno accademico      | 0 | 2021/2022              |    |    |
|----------------------|---|------------------------|----|----|
| Tipologia            | 0 | Dottorati di ricerca   |    | \$ |
| Mese sessione        | 0 | Luglio 🗢               |    |    |
| Anno solare sessione | 0 | 2023                   |    |    |
| Descrizione          | 0 | Dottorato              | \$ |    |
|                      |   | Salva modifiche / nnul | la |    |

# Navigazione

-

#### 🚯 Home

- 🚯 Dashboard
- > Pagine del sito
- ✓ I miei corsi
- V Università Docente antiplagio
- > Partecipanti
- 🗹 Competenze
- 🌐 Valutazioni
- > Introduzione
- > Dottorati di ricerca

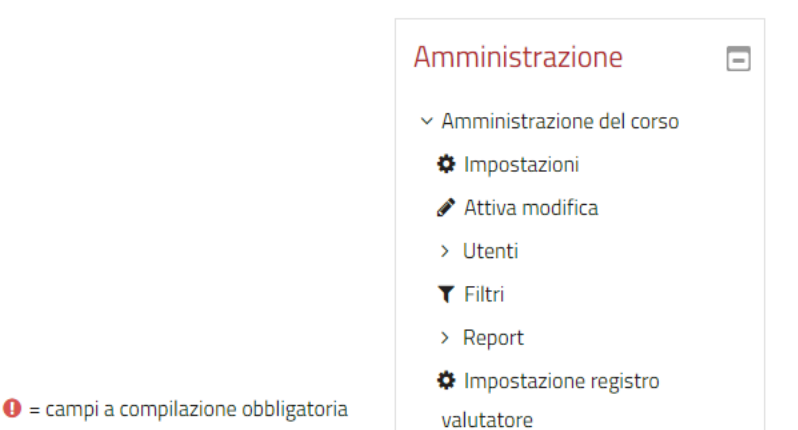

D

 $\times$ 

Tutorial controllo antiplagio Docenti

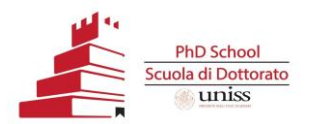

# Contatti utili

- Assistenza di primo livello
- Riccardo Nicolò Zallu <u>rzallu@uniss.it</u>
- Margherita Scanu <u>mscanu1@uniss.it</u>
- Problematiche relative alla piattaforma Elearning
- Rinaldo Satta rinaldo.satta@uniss.it

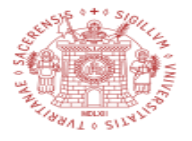

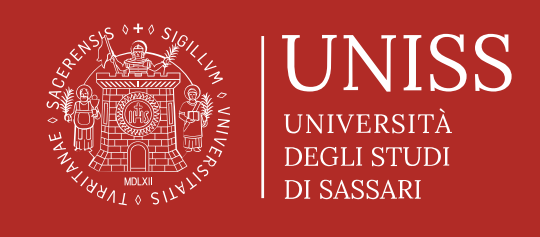